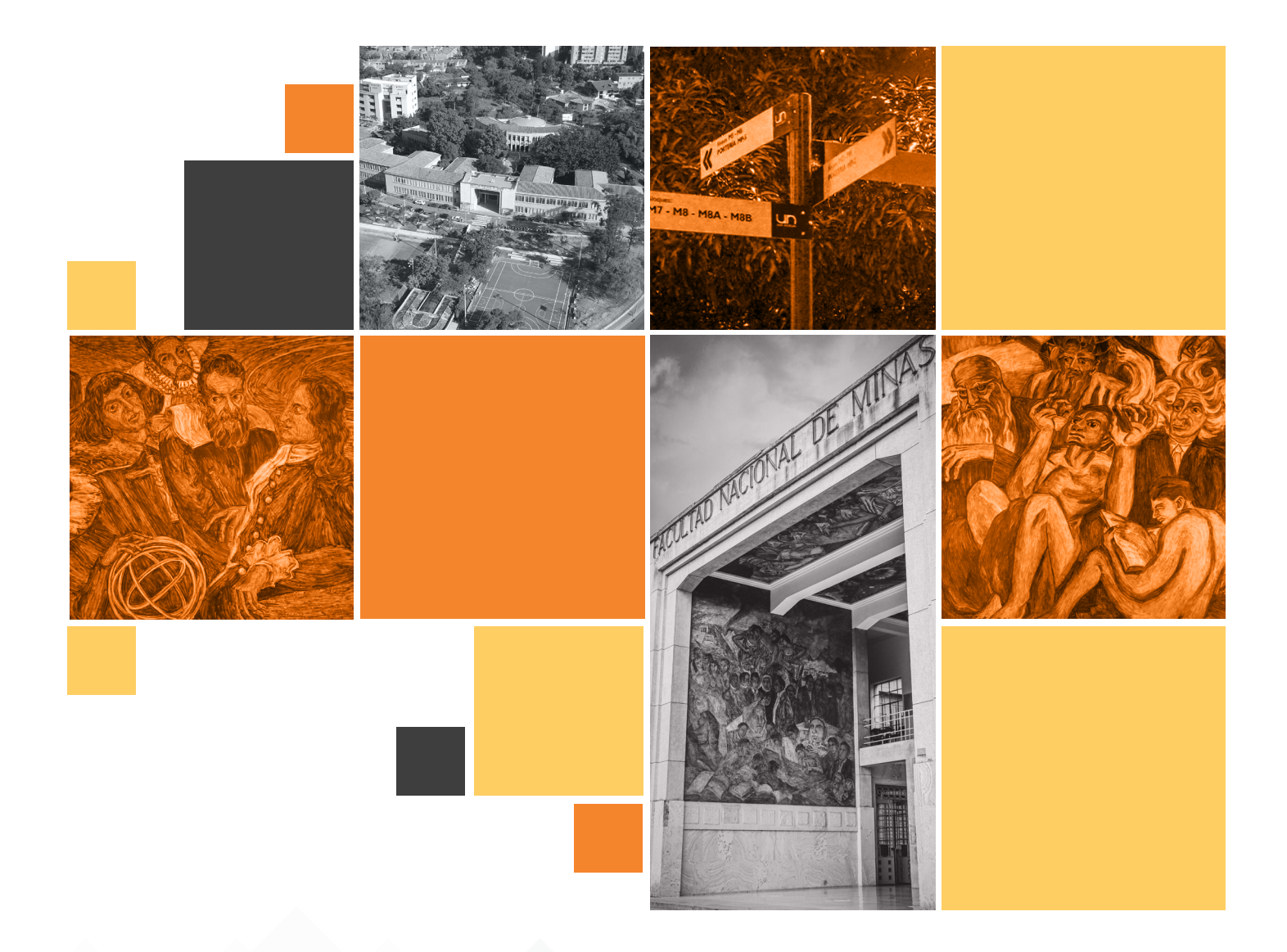

# **INSTRUCTIVO DE DILIGENCIAMIENTO**

# para Docentes

Formulario de Proyección de **prácticas académicas extramurales** 

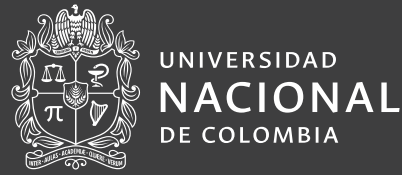

**Facultad de Minas** Sede Medellín Para iniciar el proceso de proyección de prácticas académicas extramurales, dirigirse a **https://salidas-campo.vercel.app/form/proyeccion.html** 

### Paso 2: Iniciar sesión

Al Ingresar al formulario se le presentará el inicio de sesión el cual deberá dar click en **Continuar** con google y procederá a llenar sus datos con el **correo Institucional**. Utilice su usuario y contraseña del **correo UNAL** para acceder al formulario.

**En caso de no poder acceder al formulario** utilizando su correo de Google, es necesario que habilite las ventanas emergentes en el navegador web. Esto se debe a que el inicio de sesión se realiza a través de una ventana emergente segura de Google.

| In                                            | iciar Sesión                                                                                                    |
|-----------------------------------------------|----------------------------------------------------------------------------------------------------|
| Estimado(a) do<br>campo si ha in              | ocente o secretaria, solo puede acceder al aplicativo de salidas de<br>iciado sesión. Por favor, ingrese con su cuenta de Google. |
| <ol> <li>Recuerda<br/>cuenta de co</li> </ol> | a que para completar el formulario debes iniciar sesión con tu<br>orreo institucional.                                            |
| G                                             | Continuar con Google $ ightarrow$                                                                                                 |
| Facultad de M                                 | inas Universidad Nacional de Colombia   Sede Medellín                                                                             |

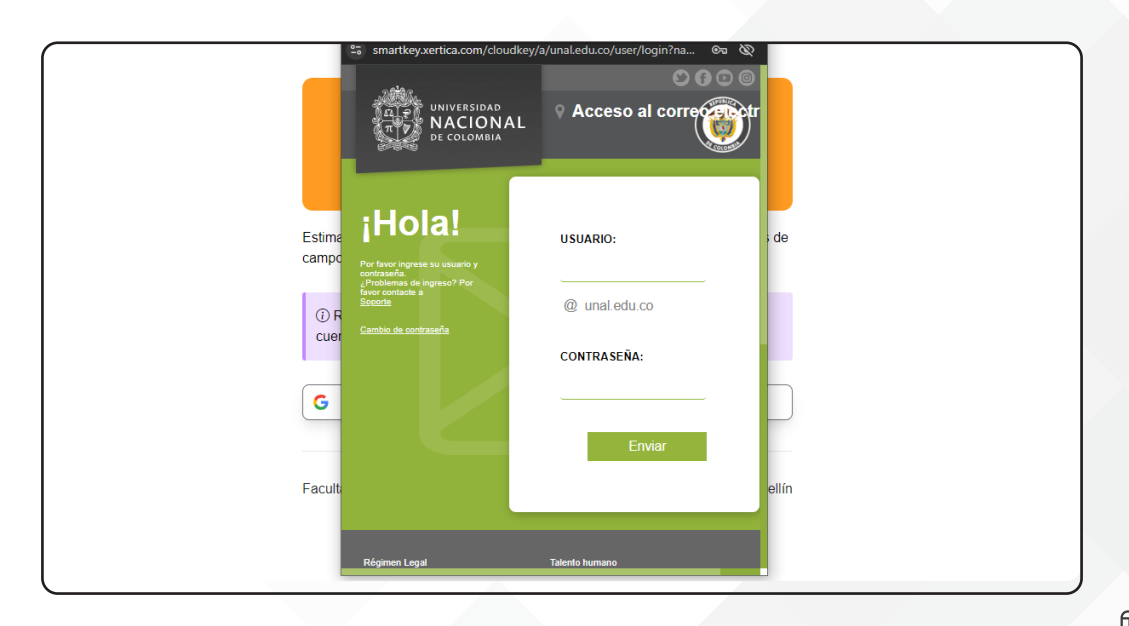

# Paso 3: Diligenciamiento del formulario

El formulario de proyección se divide en las siguientes secciones y campos:

#### 1. Información general

• Facultad: El dato de la facultad se diligencia automáticamente, no es necesario digitar en este espacio.

• Nombre del docente responsable: El campo se registra automáticamente con su nombre completo.

| limado docente, la fase de pro                                       | oyección consiste en la planificación y organización de las salidas de campo que se r | realizarán en el próximo semestre |
|----------------------------------------------------------------------|---------------------------------------------------------------------------------------|-----------------------------------|
| ticipación es fundamental par                                        | a estimar los costos de su salida de campo y solicitar los recursos financieros neces | arios para su ejecución.          |
|                                                                      |                                                                                       |                                   |
| Información Genera                                                   | al                                                                                    |                                   |
| Información Genera                                                   | al                                                                                    |                                   |
| Información Genera                                                   | al                                                                                    |                                   |
| Información Genera<br>Facultad                                       | al                                                                                    |                                   |
| Información Genera<br>Facultad<br>MINAS                              | al                                                                                    |                                   |
| Información Genera<br>Facultad<br>MINAS<br>Nombre del docente respon | al<br>nsable                                                                          |                                   |

| Información General                                     | ¿La salida de campo incluye más de un<br>docente? |
|---------------------------------------------------------|---------------------------------------------------|
| Facultad                                                |                                                   |
| MINAS                                                   | En caso afirmativo, marque la casilla y en        |
| Nombre del docente responsable                          | En caso animativo, marque la casilla y en         |
|                                                         | el campo adicional que se habilitará,             |
| Opcional: la salida de campo incluye más de un docente? | ingrese el nombre completo del otro u             |
|                                                         | otros docentes responsables.                      |

#### 2. Información de la asignatura

- Unidad Académica Básica: Seleccione la UAB la que pertenece la asignatura.
- Nombre de la asignatura: Seleccione la asignatura correspondiente.
- Código de la asignatura: Es necesario que se dirija a este campo y seleccione el código.

**En caso de que la asignatura esté asociada con un código de pénsums anteriores** que se esté ofertando y se vaya a solapar para el siguiente semestre, podrá seleccionar ambas asignaturas marcando la casilla: incluir también, esta casilla solamente aparecerá en caso de que haya una relación.

| Unidad académica básica                                                                                       |                     |          |                        |                 |   |
|----------------------------------------------------------------------------------------------------|---------------------|----------|------------------------|-----------------|---|
|                                                                                                    |                     |          |                        |                 | ~ |
| Nombre de la asignatura                                                                                       |                     |          | Código asignatura      |                 |   |
|                                                                                                    |                     | ~        |                        |                 | × |
| Número del grupo(s)                                                                                           |                     |          | Cantidad de asistentes |                 |   |
| Grupo(s) de la asignatura que van a ir                                                                        |                     |          | Cantidad de asistentes |                 |   |
| ingréselos separados por coma de esta ma                                                                      | anera: <u>1,3,7</u> | . ,      |                        |                 |   |
| Información de la salida                                                                                      |                     |          |                        |                 |   |
| - Información de la salida<br>Fecha (Día/Mes/Año)                                                             |                     | Hora     |                        | Lugar de salida |   |
| Información de la salida Fecha (Día/Mes/Año) dd/mm/aaaa                                                       |                     | Hora     | 0                      | Lugar de salida | ~ |
| Información de la salida Fecha (Día/Mes/Año)     (d/mm/asaa     Información de regreso                        |                     | Hora<br> | 0                      | Lugar de salida | × |
| Información de la salida<br>Fecha (bía/Mes/Año)<br>dd/mm/aaa<br>Información de regreso<br>Fecha (bía/Mes/Año) |                     | Hora     | 0                      | Lugar de salida | ~ |

- **Grupo(s) de la asignatura:** Ingrese el número de cada grupo que participará en la salida de campo o práctica académica extramural. Si hay varios grupos, separarlos con comas. *Por ejemplo:* 1, 3, 7. En caso de algún error, el sistema le avisará que hubo una digitación incorrecta que debe ser corregida.
- **Cantidad de asistentes:** Ingrese el número de asistentes incluidos: estudiantes, profesor y/o invitados que participarán en la práctica académica extramural.

#### 3. Información de la salida

- Fecha de salida: Al hacer clic en el campo, se abrirá un calendario y podrá seleccionar la fecha de salida de la práctica. El formulario no permite seleccionar fechas anteriores y posteriores al siguiente semestre.
- Hora de salida: Al hacer clic en el campo, se desplegará un menú para seleccionar la hora de salida.
- Lugar de salida: Seleccione el punto de partida de la práctica.

| información de la sala | ua   |                 |   |
|------------------------|------|-----------------|---|
| Fecha (Día/Mes/Año)    | Hora | Lugar de salida |   |
| dd/mm/aaaa             | □:   | ©               | ~ |

#### 4. Información de Regreso

• Fecha de regreso: Al hacer clic en el campo, se abrirá un calendario y podrá seleccionar la fecha de regreso de la práctica. El formulario no permite seleccionar fechas anteriores a la fecha de salida, ni posteriores al siguiente semestre.

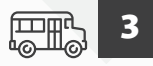

- Hora de llegada: Al hacer clic en el campo, se desplegará un menú para seleccionar la hora estimada de llegada.
- Lugar de llegada: Seleccione el punto de llegada de la práctica.

| Información de regreso |      |                  |   |
|------------------------|------|------------------|---|
| Fecha (Día/Mes/Año)    | Hora | Lugar de llegada |   |
| dd/mm/aaaa             | :    | O                | ~ |

**Duración de la salida (en días):** Este campo se diligencia automáticamente calculando la duración de la salida.

| Dura    | ación de la salida |  |  |
|---------|--------------------|--|--|
| Cantida | ıd de días         |  |  |
| Duracio | ón de la salida    |  |  |
|         |                    |  |  |
|         |                    |  |  |

#### 5. Destinos

**Destinos:** En el campo de buscador de destinos, escriba el nombre del municipio, el buscador mostrará un listado de resultados. Al hacer clic sobre un municipio, este se seleccionará y agregará a los destinos, puede agregar o eliminar la cantidad de destinos que necesite.

| Destinos             |   |
|----------------------|---|
| uscar municipio Q    |   |
| Escriba el municipio | Q |
|                      |   |

**Destinos más lejano:** Indique el destino más lejano al que se dirigirán los estudiantes durante la práctica académica extramural o salida de campo.

| Destino más lejano |  |   |
|--------------------|--|---|
| Municipio          |  |   |
|                    |  | ~ |
|                    |  |   |

#### 6. Observaciones

En este campo usted podrá diligenciar las necesidades en cuánto a transporte, especificar la ubicación, empresas, vereda, corregimiento, zona y detallar algunos aspectos que considere necesario para la realización de la práctica extramural y/o expresar algún requerimiento.

| Observaciones                     |                                                                                                    |
|-----------------------------------|----------------------------------------------------------------------------------------------------|
| n este campo usted podrá diligenc | iar las necesidades en cuánto a transporte, especificar la ubicación, empresa, rio, vereda, corregimiento, zona y detallar algunos |
|                                   |                                                                                                    |
| spectos que considere necesario p | vara la realización de la práctica extramural.                                                                                     |
| spectos que considere necesario p | para la realización de la práctica extramural.                                                                                     |

#### **TRATAMIENTO DE DATOS PERSONALES**

Al completar el formulario, usted declara estar en conocimiento y acepta el tratamiento de sus datos personales. Si no se selecciona esta casilla, el formulario no permitirá enviar las respuestas.

| La Universidad Nacional de Colombia, como responsable<br>con la ley 1581 de 2012, y a nuestra Política de Datos P<br>titular mediante el canal protecdatos_na@unal edu.co | del tratamiento de información de datos personales, informa que los datos suministrados serán tratados de acuerdo<br>ersonales, bajo las finalidades correspondientes al uso de sus datos personales y podrá ejercer sus derechos como |
|----------------------------------------------------------------------------------------------------|----------------------------------------------------------------------------------------------------|
| DE ACUERDO A LA LEY 1581 DE 2012 DE PROTEC<br>POLÍTICA DE TRATAMIENTO DE DATOS PERSONA                                                                                    | CIÓN DE DATOS PERSONALES, HE LEÍDO, ENTENDIDO Y ACEPTO, LOS TÉRMINOS DESCRITOS EN LA<br>ALES.                                                                                                    |
|                                                                                                    | Enviar                                                                                                    |
| Facultad de Minas                                                                                                    | Universidad Nacional de Colombia   Sede Medellín                                                                                                    |

### Paso 4: Enviar el formulario

Una vez haya completado todos los campos del formulario, revise cuidadosamente la información ingresada para asegurarse de que sea correcta y esté completa. Luego, haga clic en el botón **"Enviar"**.

Una vez que haya enviado el formulario de solicitud de prácticas académicas extramurales, aparecerá en la pantalla una ventana emergente confirmando que la proyección se envió con éxito. Luego, recibirá un correo electrónico de confirmación con todos los datos que ingresó. **Es indispensable que revise este correo electrónico y se asegure de que la información sea correcta.** 

| En este campo usted podrá diligenciar las necesida<br>aspectos que considere necesario para la realizació                                                                                                    | des en cuánto a transporte, especificar la ubicación, empresa<br>n de la práctica extramural.                                                                                                    | a, rio, vereda, corregimiento, zona y detallar algunos                                                                                          |
|----------------------------------------------------------------------------------------------------|----------------------------------------------------------------------------------------------------|----------------------------------------------------------------------------------------------------|
|                                                                                                    |                                                                                                    |                                                                                                    |
|                                                                                                    | Confirmación de registro                                                                                                    | ×                                                                                                    |
| Universidad Nacional de Colombia, como responsat<br>n la ley 1581 de 2012, y a nuestra Política de Datos<br>Jar mediante el canal protocadatos_na@unal edu co<br>DE ACUERDO A LA LEY 1581 DE 2012 DE PRO TI<br>POLÍTICA DE TRATAMIENTO DE DATOS PERSO | Hola Jose Fernando Lopez Ramirez, se ha registrado su<br>salida de campo con éxito. Se ha enviado un correo de<br>confirmación a ijopezra@unal edu co con los datos de la<br>salida e información adicional.<br>Su código consecutivo es: FM32, también llegará en el<br>correo de confirmación. | e los datos suministrados serán tratados de acuerd<br>tatos personales y podrá ejercer sus derechos com<br>ICEPTO, LOS TÉRMINOS DESCRITOS EN LA |
|                                                                                                    |                                                                                                    |                                                                                                    |
|                                                                                                    |                                                                                                    |                                                                                                    |
| cultad de Mines                                                                                                    |                                                                                                    | Universidad Nacional de Colombia   Sede Medellí                                                                                                 |
|                                                                                                    |                                                                                                    |                                                                                                    |

5

Al cerrar la ventana emergente, haciendo clic en la "X" superior derecha, se desplegará el **módulo docente**. En caso de que requiera algún cambio, en este panel podrá hacer las modificaciones necesarias en las salidas de campo proyectadas, esto se puede hacer **antes de que finalice el tiempo de la proyección.** 

|                                                                |           |               | Agregar otra s | salida de campo | ho  ightarrow |           |          |
|----------------------------------------------------------------|-----------|---------------|----------------|-----------------|---------------|-----------|----------|
| ① Faltan 9 dias para que se cierre el formulario de proyección |           |               |                |                 |               |           |          |
| Consecutivo                                                    | Código(s) | Asignatura(s) | Fecha salida   | Duración        | Destinos      | Modificar | Eliminar |
| FM32                                                           | 3007847   | BASE DE DATO  | 29/10/2024     | 2 días          | Fredonia      | Modificar |          |

## **Recomendaciones adicionales**

- Se recomienda leer atentamente las instrucciones y completar todos los campos del formulario de manera clara y precisa.
- Estar atentos a las fechas de proyección de salidas de campo.

Esperamos que este instructivo le sea útil para completar el formulario de proyección de prácticas académicas extramurales o salidas de campo. Si tiene alguna pregunta, puede contactarse al correo: *fmviacad\_med@unal.edu.co* - *gestionareasfm\_med@unal.edu.co*